## Ta bort en publicerad webbplats

I detta dokument visas först hur du tar bort en webbplats på Netlify. Detta görs på samma sätt, oavsett om du publicerat den via GitHub eller om du publicerat den manuellt.

Därefter visas hur du tar bort en repository på GitHub.

Slutligen visas det hur du tar bort en lokal repository i Mac OS respektive Windows.

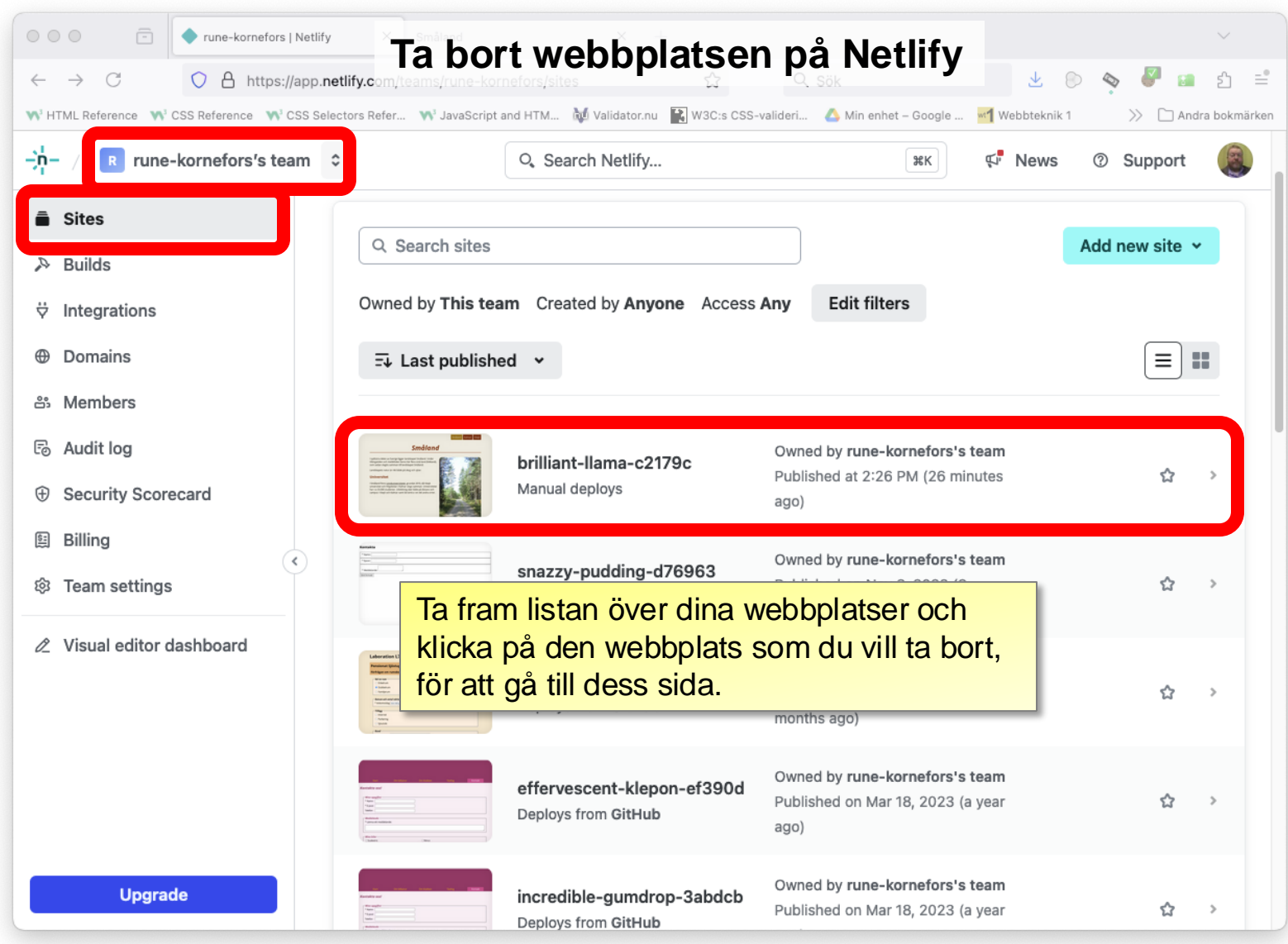

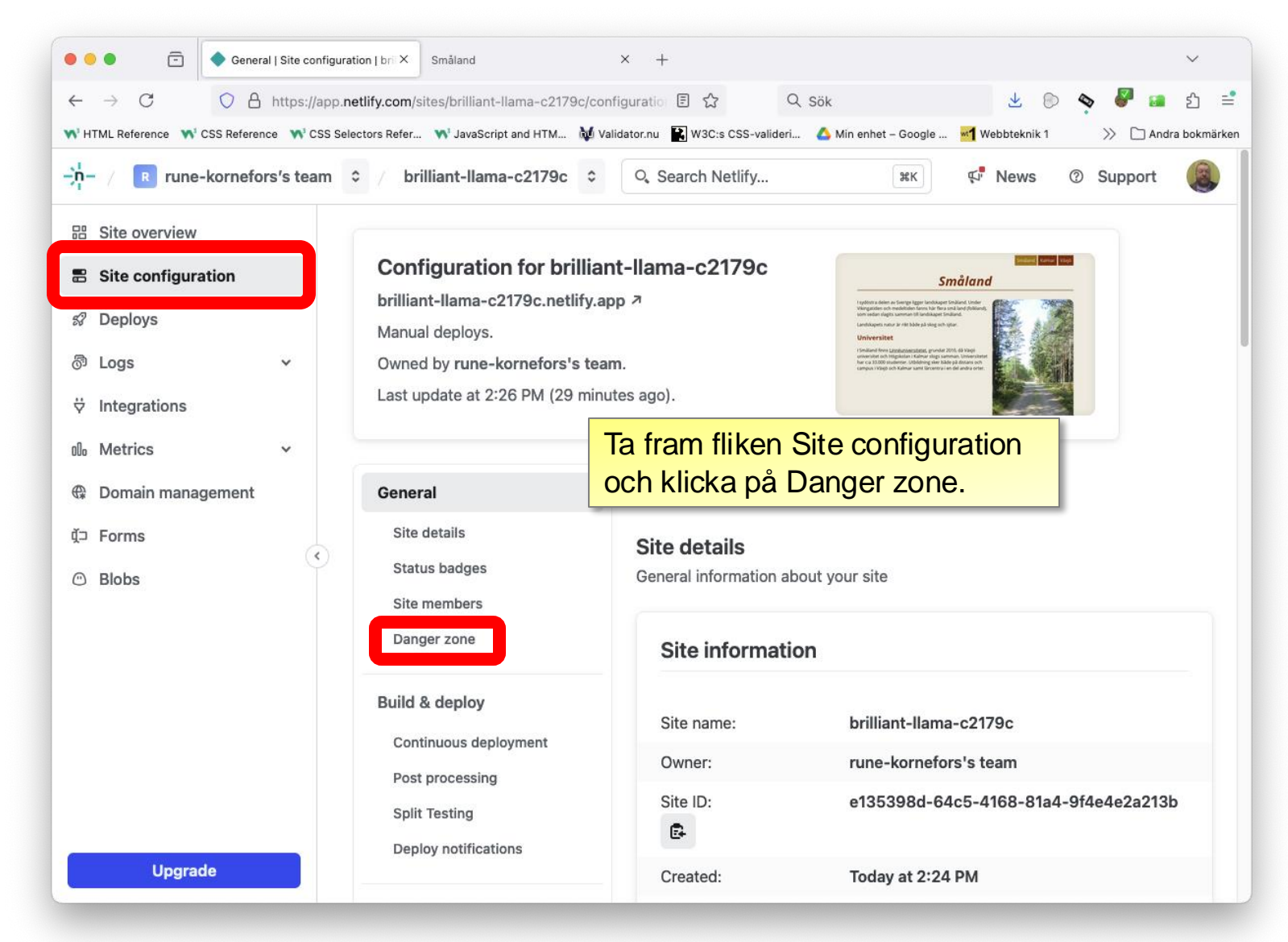

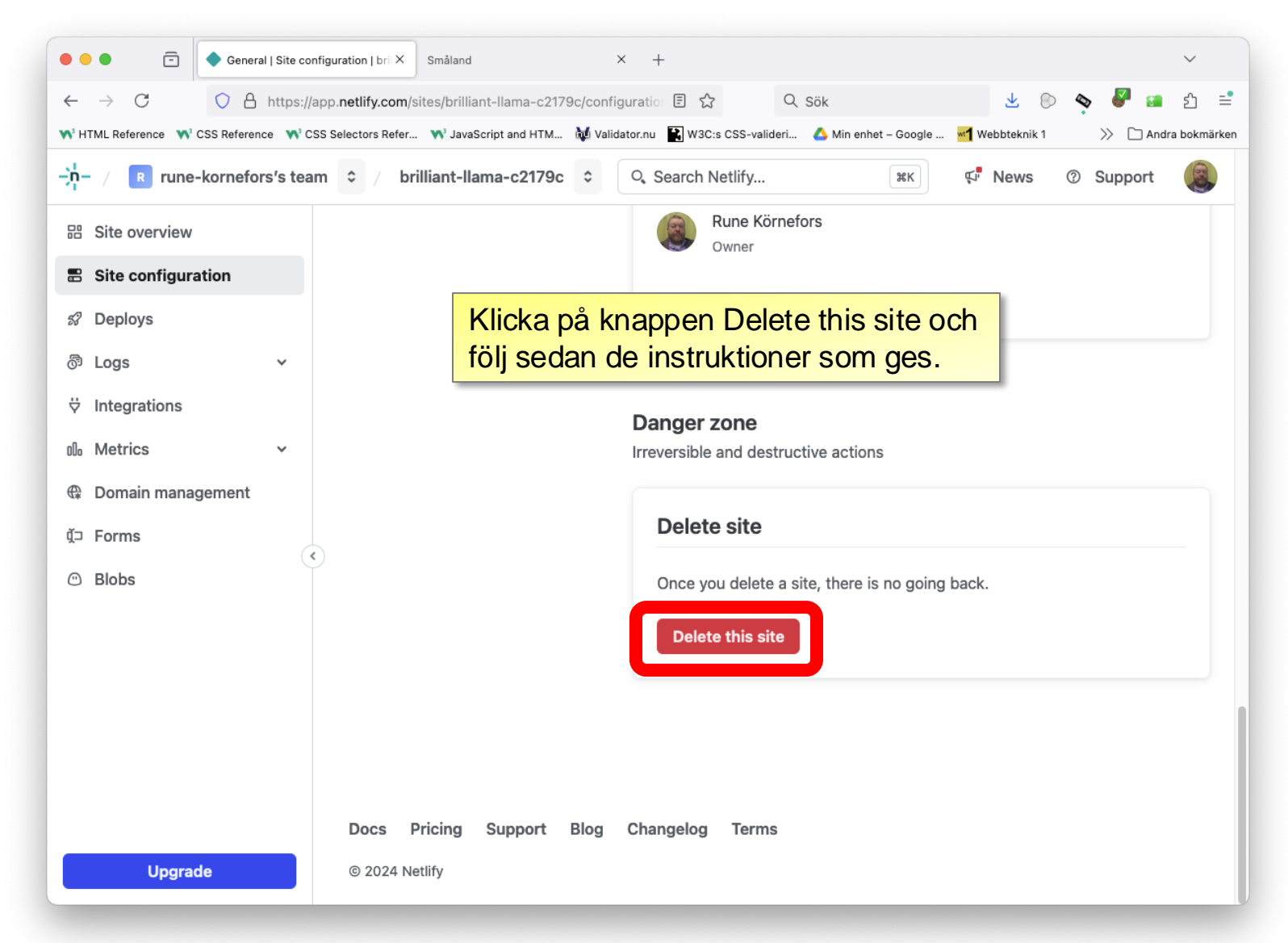

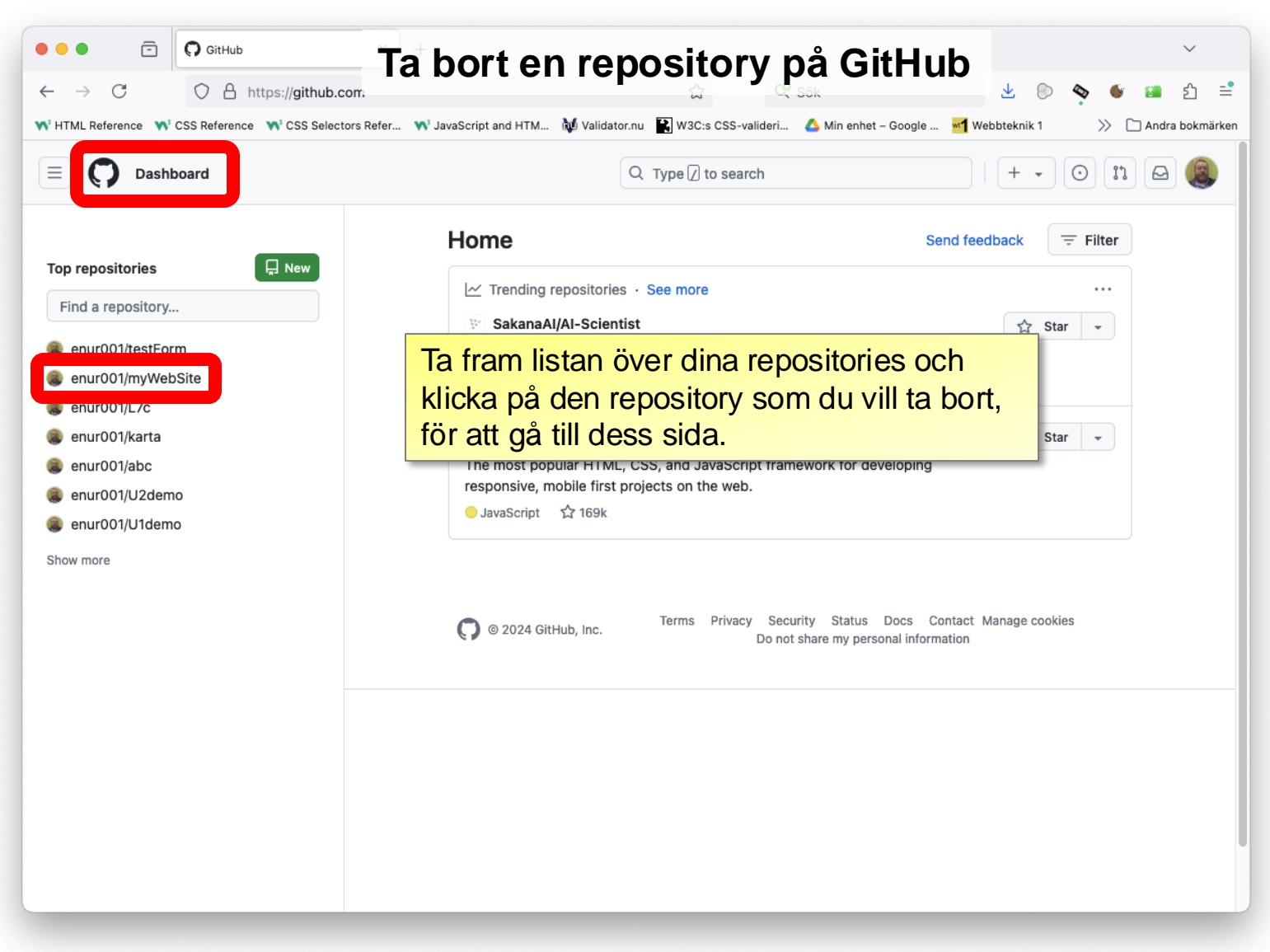

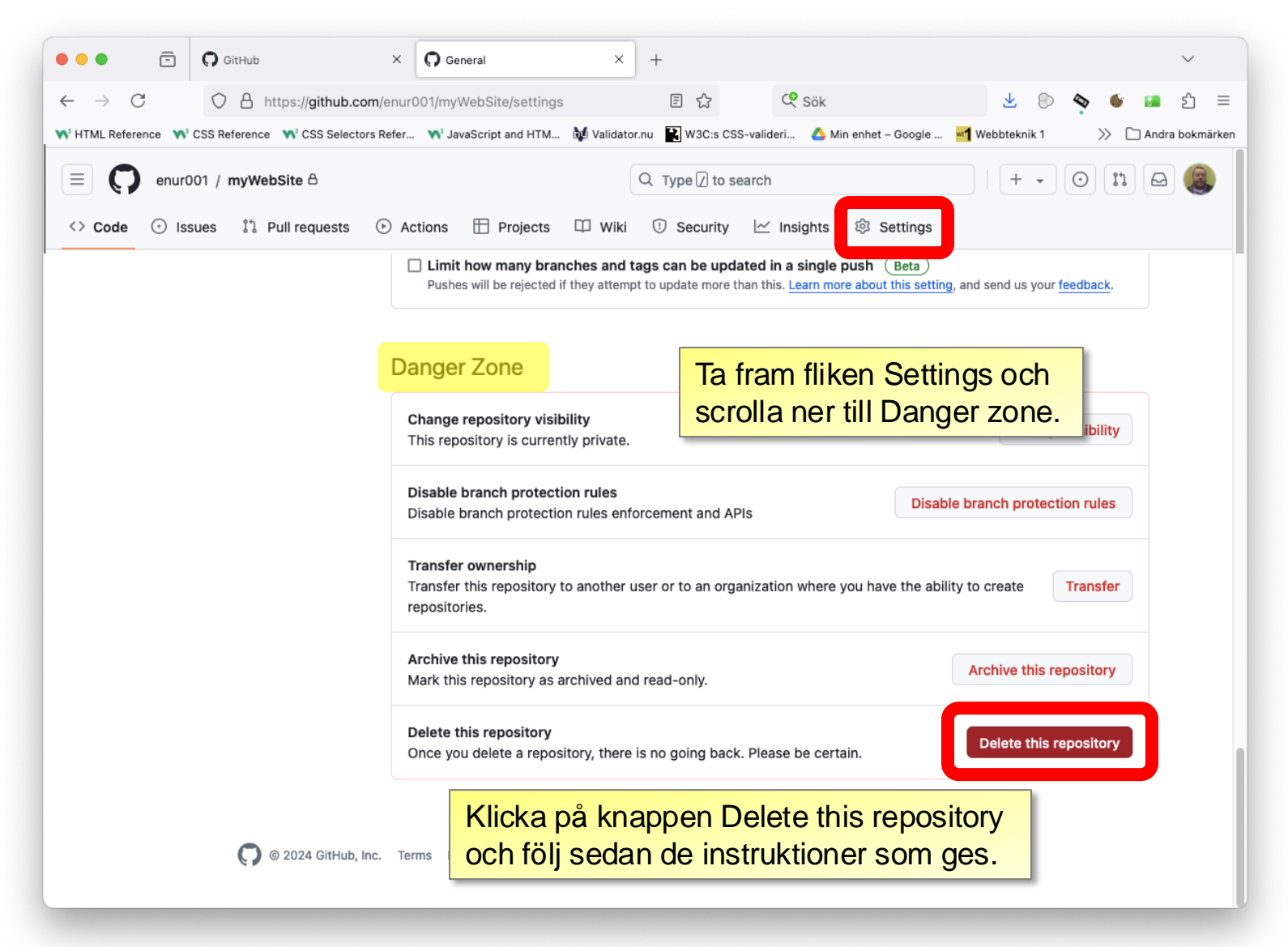

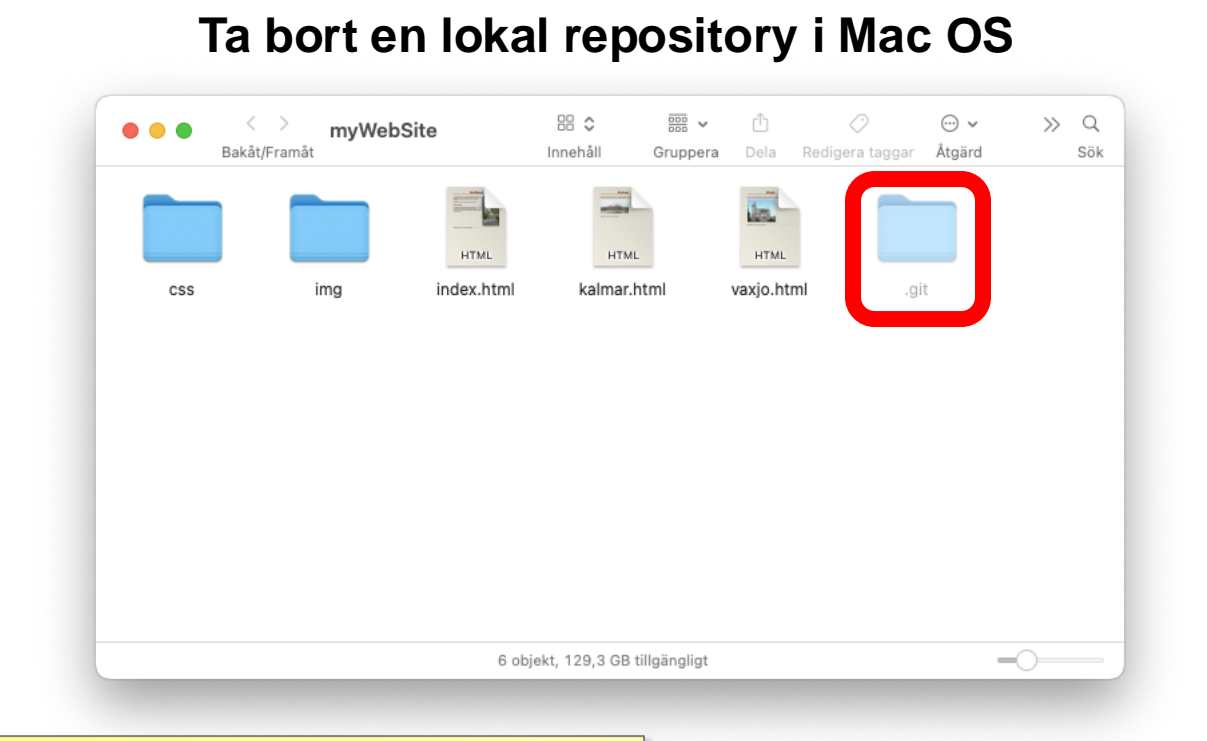

Öppna mappen för din webbplats. Tryck ned tangenterna Shift Cmd punkt, så visas dolda filer och mappar. Släng mappen .git i papperskorgen. Tryck sedan Shift Cmd punkt igen, för att dölja dolda filer och mappar igen.

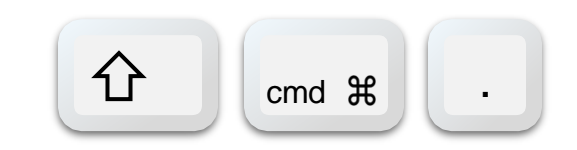

## Ta bort en lokal repository i Windows

| 📒   🛃 🚞 🖛   myWebSite            |                                                                |                  |                    | - 🗆 X                                                            |
|----------------------------------|----------------------------------------------------------------|------------------|--------------------|------------------------------------------------------------------|
| Arkiv Home Share                 | View                                                           |                  |                    | ~ 😮                                                              |
| Navigation Details pane          | Extra large icons Large icons Small icons Tiles Content Lavout |                  | Group by •         | tem check boxes<br>ile name extensions<br>Hide selected<br>items |
|                                  | myWebSite > ~ 간                                                | Search myWebSite |                    |                                                                  |
| <ul> <li>Snabhåtkomst</li> </ul> | Name                                                           | Date modified    | Type Size          |                                                                  |
|                                  | 💼 .git                                                         | 2024-08-15 15:35 | Filmapp            |                                                                  |
| 🚽 Downloads 🖈                    | CSS                                                            | 2024-08-15 15:35 | Filmapp            |                                                                  |
| Documents *                      | 📒 img                                                          | 2024-08-15 15:35 | Filmapp            |                                                                  |
| 📉 Bilder 🛛 🖈                     | oindex.html                                                    | 2024-08-13 19:17 | Firefox HTML Doc 2 | 2 KB                                                             |
| 🔁 rune 🖈                         | kalmar.html                                                    | 2022-04-26 18:06 | Firefox HTML Doc   | KB                                                               |
| 🚞 Desktop 🛛 🖈                    | 🧕 vaxjo.html                                                   | 2022-05-29 03:08 | Firefox HTML Doc   | KB                                                               |
| apps 💼                           |                                                                |                  |                    |                                                                  |

Delad med Win

6 items

Öppna mappen för din webbplats. Ta fram fliken View och bocka i alternativet Hidden items, så visas dolda filer och mappar. Släng mappen .git i papperskorgen. Klicka sedan bort bocken i Hidden items, för att dölja dolda filer och mappar igen.